# УСТРОЙСТВА СБОРА И ПЕРЕДАЧИ ДАННЫХ С ФУНКЦИЯМИ КОНТРОЛЛЕРА ТЕЛЕМЕТРИИ И ТЕЛЕМЕХАНИКИ

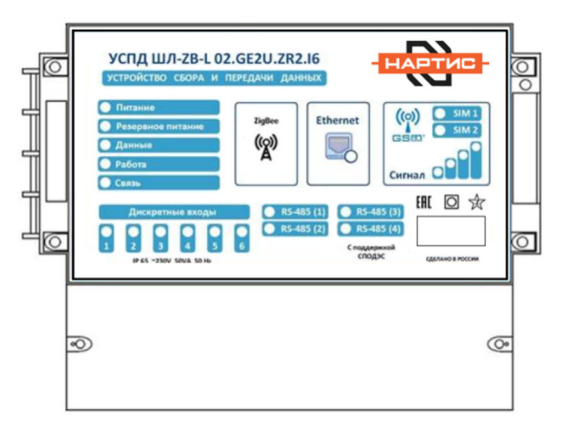

# Установка исполнительной системы Enlogic

Используя программу WinSCP (или любую другую аналогичного назначения) произведите подключение к контроллеру по SSH (протокол передачи SCP). При подключении используйте login **root**, пароль необходимо уточнять.

Скопируйте в папку /tmp/ файл с установочным пакетом Enlogic - **enlogic-nartis-221128.deb** и введите команду:

dpkg -i enlogic-nartis-221128.deb

Формат команды: dpkg -i <имя пакета>.deb

После установки Enlogic запустится автоматически. Установка исполнительной системы завершена.

# Регистрация исполнительной системы Enlogic

Проверьте наличие регистрации ИС и, при её отсутствии, зарегистрируйте ИС.

Организации партнёры могут иметь доступ к серверу лицензирования. Процесс регистрации расписан в инструкции «Методика активации EnLogic в УСПД».

# Обновление исполнительной системы Enlogic

Проверьте наличие обновлений и, при необходимости, проведите обновление ИС. Процесс расписан в инструкции «Обновление ИС Enlogic».

# Конфигурирование

Конфигурирование производится в программной платформе EnLogic IDE. Проверьте наличие актуального дистрибутива на caйте entels.ru.

Далее приведён пример добавления в конфигурацию дискретных интерфейсов типа «сухой контакт», встроенных в УСПД.

### Добавляем новый контроллер:

| 🗐 Контроллеры - EnLogic |    |                           |           |  |  |  |  |  |  |
|-------------------------|----|---------------------------|-----------|--|--|--|--|--|--|
| Фа                      | йл | Правка Утилиты Помощь     |           |  |  |  |  |  |  |
|                         |    | 👌 🔲 🗶 🗈 💼 📴 🛣             | 🕨 - 🥃 🚱 📄 |  |  |  |  |  |  |
| <b>S</b>                | Q  | 🏂 🌢 🗉   🗙 🔳 🛛   🈫 🏞 🕢     | 0 🔮 🗱     |  |  |  |  |  |  |
| <b></b>                 | 11 | None-target               |           |  |  |  |  |  |  |
|                         |    | WKLOGIC                   |           |  |  |  |  |  |  |
|                         |    | Коллектор МЭК 60870-5-104 |           |  |  |  |  |  |  |
| <b>+</b> (              |    | КП МЭК 60870-5-104        |           |  |  |  |  |  |  |
|                         |    | Теконик Р0б               |           |  |  |  |  |  |  |
|                         |    | TKM410                    |           |  |  |  |  |  |  |
|                         |    | УСПД іМХ6                 |           |  |  |  |  |  |  |
|                         |    | УСПД Меркурий 250         |           |  |  |  |  |  |  |
|                         |    | УСПД NARTIS               |           |  |  |  |  |  |  |
|                         |    | ··· ··· //2               |           |  |  |  |  |  |  |

#### Клик правой кнопкой мыши для добавления протокола

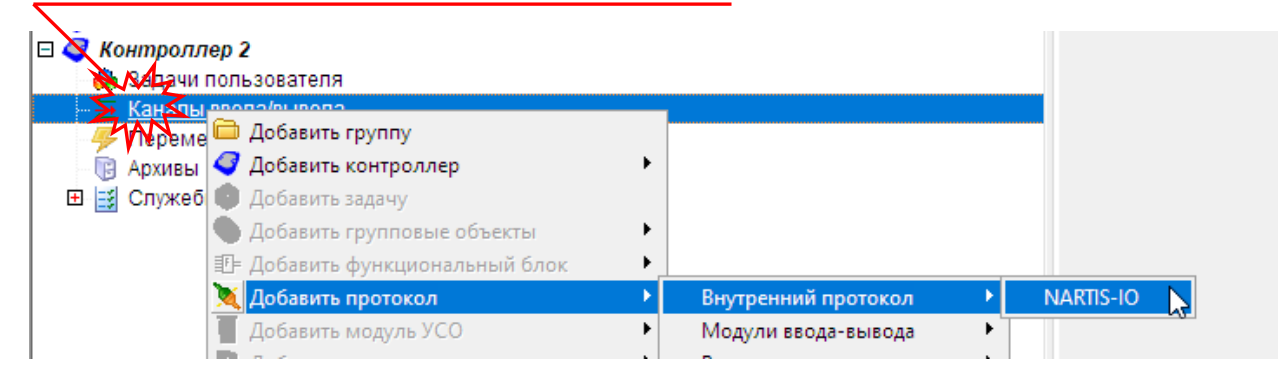

Клик правой кнопкой мыши для добавления модуля УСО

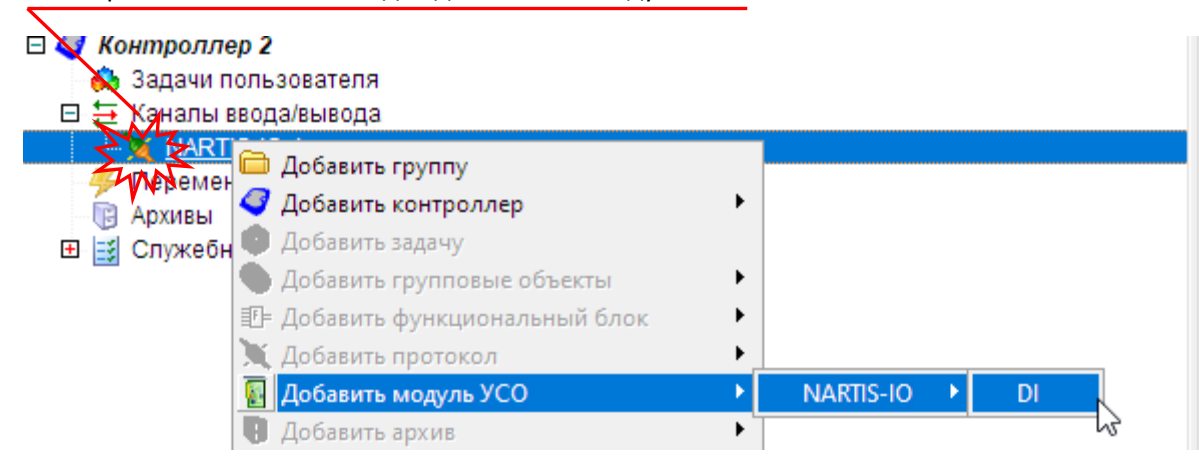

#### 🚆 добавить/удалить каналы дуля МЭК-адреса Каналов: 0 ование Подключений ач.значение Пост... Шиф... Ед.и... -2 🚦 Добавление/удаление канало $\times$ **.** Имя Описание 🗆 🔽 🛐 <u>D</u> ₽ Ввод1 Ввод2 Ввод3 Ввод4 🖸 🖸 🗗 Ввод5 🖸 🗋 D6 Ввод6 ОК Отмена

Ставим галочки напротив необходимых сигналов, нажимаем ОК. Результат:

| 🗉 🧳 NARTIS              |  |  |  |  |  |  |
|-------------------------|--|--|--|--|--|--|
| 🗆 👶 Задачи пользователя |  |  |  |  |  |  |
| 🕀 🌍 Задача 1            |  |  |  |  |  |  |
| 🗇 🔁 Каналы ввода/вывода |  |  |  |  |  |  |
| 🖻 🍡 NARTIS-IO 1         |  |  |  |  |  |  |
| 🗗 🛐 DI 1                |  |  |  |  |  |  |
| 🖻 🥝 Ввода               |  |  |  |  |  |  |
| │ <u> </u>              |  |  |  |  |  |  |
| D2                      |  |  |  |  |  |  |
| L D3                    |  |  |  |  |  |  |
| L D4                    |  |  |  |  |  |  |
| L D5                    |  |  |  |  |  |  |
|                         |  |  |  |  |  |  |
|                         |  |  |  |  |  |  |

#### Полученную конфигурацию загружаем к УСПД:

| 🗐 Контроллеры - EnLogic |         |        |  |       |   |  |  |  |  |  |
|-------------------------|---------|--------|--|-------|---|--|--|--|--|--|
| Файл Правка             | Утилиты | Помощь |  |       |   |  |  |  |  |  |
| 🖹 📂 🔳                   | × 🗈     |        |  | ا 🖻 🌀 | ÷ |  |  |  |  |  |

Конфигурация загружается по второму уровню доступа с паролем entek.

УСПД перезапустится и будет обрабатывать конфигурацию.

# Кликаем на кнопку «Добавить/удалить каналы»: